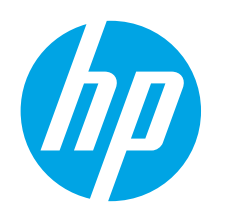

# Color LaserJet Pro M252 Getting Started Guide

4..... תירבע

IMPORTANT:

Follow **Steps 1 - 3** on the printer hardware setup poster, then continue with **Step 4** to the right.

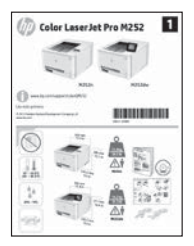

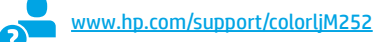

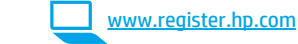

# 4. Initial setup on the control panel (M252dw model only)

After turning on the printer, wait for it to initialize. To navigate the touchscreen control panel, use touch, swipe, and scroll gestures. Follow the prompts on the control panel to configure these settings:

- Language
- Location
- Default Settings

#### Under Default Settings select one of these options:

- Self-managed: Optimized default settings for a guided experience on setups, configurations, and updates.
- IT-managed: Optimized default settings for fleet manageability with enhanced security.

Settings are fully customizable after initial setup.

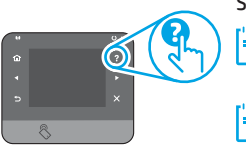

NOTE: Select Print Information Page to print a page that instructs how to change the default settings.

**NOTE:** Touch the Help ? button (M252dw model only) on the printer control panel to access help topics.

## 5. Select a connection method and prepare for software installation

## USB connection directly between the printer and the computer

Use an A-to-B type USB cable.

### Windows

- 1. For Windows, except Windows 8, 8.1, or RT, do not connect the USB cable before installing the software. If the cable is already connected, disconnect it before continuing. The installation process prompts to connect the cable at the appropriate time.
- 2. Continue with "Locate or download the software installation files."
- NOTE: During software installation, select the option to "Directly connect this computer using a USB cable."

#### Mac

- 1. For Mac, connect the USB cable between the computer and the printer before installing the software.
- 2. Continue with "Locate or download the software installation files."

## 🕂 Wired (Ethernet) network connection

Use a standard network cable.

- 1. Connect the network cable to the printer and to the network. Wait a few minutes for the printer to acquire a network address.
- On the printer control panel, touch the Network end button. If an IP address is listed, the network connection has been established. If not, wait a few more minutes and try again. Note the IP address for use during software installation. Example IP address: 192.168.0.1
   To manually configure the IP address, see "Manually configure the IP

address."

- 3. Continue with "Locate or download the software installation files."
- **NOTE:** During software installation, select the option to "Connect through a network."

## (() Built-in wireless network connection (dw models only)

- 1. To connect the printer to a wireless (Wi-Fi) network, on the printer control panel, touch the Wireless  ${}^{(n)}$  button.
- Touch Wireless Menu, and then touch Wireless Setup Wizard. Select the network name from the SSID list, or enter the network name if it is not listed.
- 3. Use the keyboard to enter the passphrase, and then touch the **OK** button.
- 4. Wait while the printer establishes a network connection.
- On the printer control panel, touch the Network button. If an IP address is listed, the network connection has been established. If not, wait a few more minutes and try again. Note the IP address for use during software installation. Example IP address: 192.168.0.1
- 6. To print from a computer, continue with "Locate or download the software installation files." To print from a phone or tablet only, continue with "Mobile and wireless printing."

**NOTE:** During software installation, select the option to "Connect through a network."

### O Manually configure the IP address

See the printer User Guide for information on how to manually configure the IP address <a href="https://www.hp.com/support/colorlim252">www.hp.com/support/colorlim252</a>.

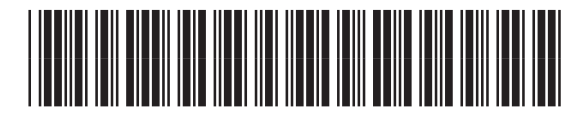

B4A21-90997

## 6. Locate or download the software installation files

### 🖵 Method 1: Download from HP Easy Start

- 1. Go to <u>123.hp.com/laserjet</u>, and click **Download**.
- 2. Follow the onscreen instructions and prompts to save the file to the computer.
- Launch the software file from the folder where the file was saved, and continue with "7. Install the software."

### 

- 1. Go to <u>www.hp.com/support/colorljM252</u>.
- 2. Select **Software** and **drivers**.
- 3. Download the software for your printer model and operating system.
- 4. Launch the installation file by clicking on the .exe or .zip file as necessary.

## 7. Install the software

### Windows full solution

- 1. Insert the printer CD into the computer, or launch the software installation file downloaded from the Web.
- 2. The software installer detects the language of the operating system, and then it displays the main menu of the installation program in the same language. When installing from the CD, if the installer program does not start after 30 seconds, browse the CD drive on the computer and launch the file named SETUP.EXE.
- 3. The Software Selection screen details the software to be installed.
  - The recommended software installation includes the print driver and software for all available printer features.
  - To customize the software installed, click the **Customizable software** selections link. When finished, click the **Next** button.
- 4. Follow the on-screen instructions to install the software.
- 5. When prompted to select a connection type, select the appropriate option for the type of connection:
  - Directly connect this computer using a USB cable
  - Connect through a network
- NOTE: When connecting through a network, the easiest way to detect the printer is to select Automatically find my printer on the network.

## 🕙 Method 3: Install from the printer CD

For Windows, the software installation files are provided on the CD that came with the printer.

For OS X, the installer file on the CD includes a link to download the files from the Web.

- 1. Insert the printer CD into the computer.
- 2. Continue with "7. Install the software."

### **OS X full solution**

- 1. Launch the software installer that you downloaded from the Web.
- The software installer detects the language of the operating system, and then it displays the main menu of the installation program in the same language.
- 3. The Installation Options screen details the software to be installed.
  - For a standard installation, click the **Install** button now.
  - For a custom installation, click the **Customize** button. On the screen that opens, select the components to install, and then click the **Install** button.
- 4. Follow the on-screen instructions to install the software.
- 5. At the end of the software installation process, use the **HP Utility Setup Assistant** to configure printer options.

### **OS X basic installation**

To install basic print and fax drivers without running the HP full solution software from CD or **hp.com** download, follow these steps:

- 1. Connect the printer to the computer or network.
- 2. From **System Preferences**, click **Printers and Scanners**, then the plus button on the bottom left, and select **M252** using the driver named either AirPrint or HP Printer.

## 8. 🗓🗬 Mobile and wireless printing (dw models only - optional)

To print from a phone or tablet, connect the device to the same wireless network as the printer.

Apple iOS devices (AirPrint): Open the item to print, and select the Action icon. Select Print, select the printer, and then select Print.

Newer Android devices (4.4 or newer): Open the item to print, and select the Menu button. Select Print, select the printer, and select Print.

Some devices require downloading the HP Print Service plugin app from the Google Play store.

**Older Android Devices (4.3 or older)**: Download the HP ePrint app from the Google Play store.

Windows Phone: Download the HP AiO Remote app from the Windows Store.

## ① Learn More About Mobile Printing

To learn more about other mobile printing options, including additional ePrint solutions, scan the QR code, or see the "Mobile printing" section of the user guide.

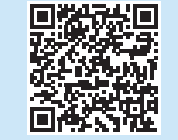

### **Wi-Fi Direct**

Wi-Fi Direct enables close-proximity printing from a wireless mobile device directly to an Wi-Fi Direct-enabled printer without requiring a connection to a network or the Internet.

### **Enable Wi-Fi Direct**

- 1. On the printer control panel, touch the Wireless 🕅 button. Touch **Wireless Menu**, and then touch **Wireless Direct**.
- 2. Touch **On/Off**, and then touch **On**.
- For secure printing, touch Security, and then touch On. Note the passphrase that displays. Use this passphrase to allow access to the mobile devices. To allow unsecured printing, touch Security, and then touch Off.
- For more information on wireless printing and wireless setup, go to www.hp.com/go/wirelessprinting.

# 9. 🕞 Set up HP ePrint via email (optional)

Use HP ePrint via email to print documents by sending them as an email attachment to the printer's email address from any email enabled device, even from devices that are not on the same network.

To use HP ePrint via email, the printer must meet these requirements:

- The printer must be connected to a wired or wireless network an have Internet access.
- HP Web Services must be enabled on the printer, and the printer must be registered with HP Connected.

#### **Enable HP Web Services**

1. Open the HP Embedded Web Server (EWS):

a. 2-line control panels: Press the OK button. Open the Network Setup menu.
 Select the Show IP Address item to show the IP Address.
 Touchscreen control panels: From the Home screen on the printer control

panel, touch the **Connection Information** (1) button, and then touch **Wi-Fi ON** to display the IP address or host name.

## Troubleshooting

### **User guide**

The user guide includes printer usage and troubleshooting information. It is available on the printer CD and on the Web:

1. Go to <u>www.hp.com/support/colorljM252</u>.

#### 2. Click Manuals.

For Windows, the user guide is copied to the computer during the recommended software installation.

Windows° XP, Windows Vista°, and Windows° 7:

Click **Start**, select **Programs** or **All Programs**, select **HP**, select the folder for the HP printer, and then select **Help**.

#### Windows<sup>®</sup> 8:

On the **Start** screen, right-click an empty area on the screen, click **All Apps** on the app bar, click the icon with the printer's name, and then select **Help**.

### **Check for firmware updates**

- 1. From the Home screen on the printer control panel, touch the Setup  $\checkmark$  button.
- 2. Scroll to and open the **Service** menu.
- 3. Select LaserJet Update.
- 4. Select Check for Updates Now.

## 🔄 Wired (Ethernet) network connection

- Verify that the printer is attached to the correct network port using a cable of the correct length.
- Verify the lights next to the network port are lit.
- Verify the print driver is installed on the computer.
- Test the network connection by pinging the network:

Windows: Click Start > Run. Type cmd, and press Enter. Type ping, type a space, type the printer IP address, and then press Enter. Example IP address: 192.168.0.1 OS X: Open the Network Utility, and type the IP address in the ping pane.

Press Enter. Example IP address: 192.168.0.1
If the window displays round-trip times, the network is working.

• If the ping does not work, try restarting the printer and recheck all of the connection steps.

b. Open a Web browser, and in the address line, type the IP address or host name exactly as it displays on the printer control panel. Press the **Enter** key on the computer keyboard. The EWS opens.

NOTE: If the Web browser displays a **There is a problem with this website's** security certificate message when attempting to open the EWS, click **Continue** to this website (not recommended). Choosing **Continue to this website (not** recommended) will not harm the computer while navigating within the EWS for the HP printer.

- 2. Click the **HP Web Services** tab.
- 3. Select the option to enable Web Services.
- **NOTE**: Enabling Web Services might take several minutes.
- 4. Go to <u>www.hpconnected.com</u> or <u>www.hp.com/go/eprintcenter</u> to create an HP ePrint account and complete the setup process.

### Control panel help (dw models only)

Touch the Help ? button on the printer control panel to access help topics.

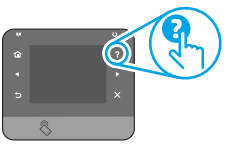

### Additional support resources

For HP's all-inclusive help for the printer, go to <u>www.hp.com/support/colorliM252</u>:

- Solve problems
- Find advanced configuration instructions
- Download software updates
- Join support forums
- Find warranty and regulatory information
- Mobile printing resources

## (()) Wireless network connection (dw models only)

- Verify that the network cable is not connected. The printer cannot connect to a wireless network when a network cable is connected.
- Verify that the printer and wireless router are turned on and have power. Also
  make sure the wireless switch is turned on.
- Verify that the printer is within the range of the wireless network. For most networks, the printer must be within 30 m (100 ft) of the wireless access point (wireless router).
- Verify the print driver is installed on the computer.
- Verify that the computer and printer connect to the same wireless network.
- For Mac, verify that the wireless router supports Bonjour.
- Restart the wireless router.

#### Perform the wireless diagnostic test

- 2. Select Self Diagnostics, and then select Run Wireless Test.

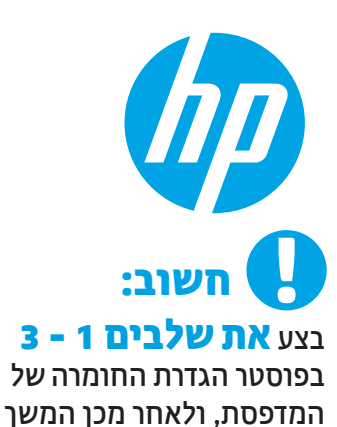

**לשלב 4** מימין.

1

Color Laser Jet Pro M252

# מדריך תחילת העבודה של Color LaserJet Pro M252

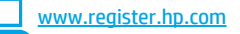

www.hp.com/support/colorljM252

## 4. התקנה התחלתית בלוח הבקרה (דגם M252dw בלבד)

לאחר הפעלת המדפסת, המתן לאתחול המדפסת. כדי לנווט בלוח הבקרה של מסך המגע, השתמש במחוות מגע, החלקה מהירה וגלילה. מלא אחר ההנחיות בלוח הבקרה כדי לקבוע את התצורה של ההגדרות הבאות:

שפה מיקוח .

.

. הגדרות ברירת מחדל

#### תחת Default Settings (הגדרות ברירת המחדל) בחר אחת מהאפשרויות הבאות:

- ניהול עצמי: הגדרות ברירת מחדל ממוטבות לחוויה מונחית בהתקנות, בהגדרות ובעדכונים.
  - ניהול IT: הגדוות ברירת מחדל ממוטבות ליכולת ניהול של צי כלים עם אבטחה משופרת.

ההגדרות ניתנות להתאמה אישית לאחר ההתקנה ההתחלתית.

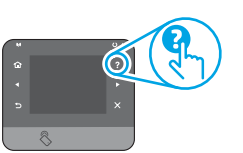

הדפס דף מידע) כדי Print Information Page הערה: בחר באפשרות (הדפס דף מידע) כדי להדפיס את הדף המנחה אותך כיצד לשנות את הגדוות בריות המחדל.

> (עזרה) (דגם Phelp הערה: כדי לגשת לנושאי העזרה, גע בלחצן (עזרה) (דגם M252dw בלבד) בלוח הבקוה של המדפסת.

## 5. בחירה של שיטת חיבור והכנה לקראת התקנת התוכנה

### חיבור USB ישיר בין המדפסת למחשב 🗠

השתמש בכבל USB מסוג A ל-B.

#### Windows

- עבור Windows, למעט 8, Windows, או RT, אל תחבר את כבל ה-USB. עבור Windows, או עבור את כבל ה-RT .1 לפני התקנת התוכנה. אם הכבל מחובר כבר, נתק אותו לפני שתמשין. תהלין ההתקנה מנחה את המשתמש לחבר את הכבל ברגע המתאים.
  - המשך עם "אתר או הורד את קובצי התקנת התוכנה". .2

הערה: במהלך התקנת התוכנה, בחר את האפשרות "התחברות ישירות למחשב זה = ."USB באמצעות כבל

#### Mac

- עבור Mac, חבר את כבל ה-USB בין המחשב למדפסת לפני התקנת התוכנה. .1
  - המשך עם "אתר או הורד את קובצי התקנת התוכנה" . .2

#### (Ethernet) חיבור רשת קווית

השתמש בכבל רשת רגיל.

- חבר את כבל הרשת למדפסת ולרשת. המתן כמה דקות עד שהמדפסת תקבל .1 כתובת רשת.
- בלוח הבקוה של המדפסת, גע בלחצן Network 💤 (רשת). אם מופיעה .2 כתובת IP, נוצר חיבור רשת. אם לא, המתן עוד כמה דקות ונסה שוב. שים לב לכתובת ה-IP שבה יש להשתמש במהלן התקנת התוכנה. כתובת IP **לדוגמה**: 192.168.0.1

כדי לקבוע באופן ידני את התצורה של כתובת ה-IP, ראה <del>"קביעת תצורה</del> ידנית של כתובת ה-IP".

> . המשך עם "אתר או הורד את קובצי התקנת התוכנה". .3

= הערה: במהלך התקנת התוכנה, בחר את האפשרות "חיבור באמצעות רשת".

## בלבד) dw היבור רשת אלחוטית מוכלל (דגמי 🕪

- כדי לחבר את המדפסת לרשת אלחוטית (Wi-Fi), בלוח הבקרה של המדפסת, .1 .(אלחוט) 🖤 Wireless גע בלחצן
- Wireless Setup-גע ב-Wireless Menu (תפריט אלחוט), ולאחר מכן גע ב-.2 או SSID אשף התקנה אלחוטית). בחר את שם הרשת מרשימת (אשף Mizard, או הזן את שם הרשת אם הוא אינו מופיע ברשימה.
- .0K השתמש בלוח המקשים כדי להזין את הכתובת, ולאחר מכן גע בלחצן .3
  - המתן בזמן שהמדפסת יוצרת חיבור רשת. .4
- בלוח הבקרה של המדפסת, גע בלחצן Network 🖧 (רשת). אם מופיעה .5 כתובת IP, נוצר חיבור רשת. אם לא, המתן עוד כמה דקות ונסה שוב. שים לב לכתובת ה-IP שבה יש להשתמש במהלן התקנת התוכנה. כתובת IP לדוגמה: 192.168.0.1
- כדי להדפיס ממחשב, המשך עם "אתר או הורד את קובצי התקנת התוכנה". .6 כדי להדפיס מטלפון או ממחשב לוח בלבד, המשך עם "הדפסה ביידת ואלחוטית".

הערה: במהלך התקנת התוכנה, בחר את האפשרות "חיבור באמצעות רשת".

### קביעת תצורה ידנית של כתובת ה-IP 🛈

עיין במדריך למשתמש של המדפסת לקבלת מידע כיצד לקבוע תצורה ידנית של כתובת ה-IP .www.hp.com/support/colorliM25

## אתר או הורד את קובצי התקנת התוכנה.

### HP Easy start שיטה 1: הורדה מהתוכנה

- בקר בכתובת <u>123.hp.com/laseriet,</u> ולחץ **על הורדה** (Download). .1
- פעל לפי ההוראות וההנחיות שעל-גבי המסך כדי לשמור את הקובץ במחשב. .2
  - הפעל את קובץ התוכנה מהתיקייה שבה הקובץ נשמר והמשך לשלב .3
    - 7. התקן את התוכנה."

## שיטה 2 :הורד מאתר האינטרנט של תמיכה במדפסות

- .www.hp.com/support/colorljM252 עבור אל האתר .1
  - .2 בחר תוכנה ומנהלי התקן.
- הורד את התוכנה עבור דגם המדפסת ומערכת ההפעלה שלן. .3 כדי להפעיל את קובץ ההתקנה, לחץ על קובץ ה-exe. או ה-zip., לפי הצווך. .4

## 7. התקנת התוכנה.

## פתרון מלא עבור Windows

- -הכנס את תקליטור המדפסת לתוך המחשב, או הפעל את קובץ התקנת .1 התוכנה שהורדת מהאינטרנט.
- תוכנית ההתקנה של התוכנה מזהה את שפת מערכת ההפעלה, ולאחר מכן .2 מציגה את התפריט הראשי של תוכנית ההתקנה באותה השפה. בזמן התקנת התקליטור. אם תוכנית ההתקנה אינה מתחילה לפעול לאחר 30 שניות. נווט אל כונן התקליטור במחשב והפעל את הקובץ ששמו SETUP.EXE.
  - המסך Software Selection (בחירת תוכנה) מפרט את התוכנה שיש .3 להתקין.
    - התקנת התוכנה המומלצת כוללת את מנהל ההדפסה ואת התוכנה לכל מאפייני המדפסת הזמינים.
  - כדי להתאים אישית את התוכנה המותקנת, לחץ על הקישור התאמה אישית של בחירות) Customizable software selections תוכנה). עם סיום ההתקנה, לחץ על לחצן Next (הבא).
    - התקן את התוכנה בהתאם להוראות המופיעות על המסך. .4
  - כאשר תתבקש לבחור סוג חיבור, בחר את האפשרות המתאימה עבור סוג .5 החיבור.
    - התחברות ישירות למחשב זה באמצעות כבל USB . • חיבור באמצעות רשת
- **הערה:** בזמן החיבור לרשת, הדוך הקלה ביותר לזהות את המדפסת היא לבחור ┛ חפש באופן) Automatically find my printer on the network באפשרות אוטומטי את המדפסת שלי ברשת).

## שיטה 3 התקנה מתקליטור המדפסת 🕑

עבור Windows, קובצי התקנת התוכנה כלולים בתקליטור המצווף למדפסת.

## עבור X OS, קובץ תוכנית ההתקנה שבתקליטור כולל קישור להורדת הקבצים מהאינטרנט.

הכנס את תקליטור המדפסת למחשב. .1 המשך לשלב "7. התקן את התוכבה." .2

## פתרון מלא עבור OS X פתרון מלא

- הפעל את תוכנית ההתקנה של התוכנה שהורדת מהאינטרנט. .1
- תוכנית ההתקנה של התוכנה מזהה את שפת מעוכת ההפעלה, ולאחו מכן .2 מציגה את התפריט הראשי של תוכנית ההתקנה באותה השפה.
- המסך Installation Options (אפשרויות התקבה) מפרט את התוכנה שיש .3 להתקין.
  - להתקנה וגילה, לחץ כעת על לחצן **Install** (התקן).
  - להתקנה מותאמת אישית, לחץ על לחצן **Customize** (התאמה אישית). במסן שנפתח, בחר את הרכיבים להתקנה, ולאחר מכן לחץ על לחצן Install (התקן).
    - התקן את התוכנה בהתאם להוראות המופיעות על המסך.
- עם סיום תהליך התקנת התוכנה, השתמש ב-HP Utility Setup Assistant .5 (מסייע התקנת HP Utility) כדי להגדיר אפשרויות מדפסת.

## התקנה בסיסית של OS X

כדי להתקין מנהלי התקן בסיסיים של הדפסה ופקס מבלי להפעיל את תוכנת הפתרון המלא של HP מתקליטור או מהורדה של **hp.com**, בצע את השלבים הבאים:

- חבר את המדפסת למחשב או לרשת. .1
- ב-System Preferences (העדפות מערכת), לחץ על .2 (מדפסות וסורקים), ולאחר מכן על לחצן סימן החיבור בחלק Scanners AirPrint התחתון, ובחר M252 באמצעות מנהל ההתקן המכונה או HP Printer.

## (דגמי dw בלבד -אופציונלי) 🗍 הדפסה ניידת ואלחוטית 🗍

כדי להדפיס מטלפון או ממחשב לוח, חבר את ההתקן לרשת האלחוטית של המדפסת. התקני Action (פעולה). בחר ArrPrint) התקני Action (פעולה). בחר באפשרות Print (הדפסה), בחר את המדפסת ולאחר מכן בחר באפשרות Print (הדפס).

התקני Android חדשים יותר (4.4 ואילך): פתח את הפריט להדפסה ובחר בלחצן Menu (תפריט). בחר באפשרות Print (הדפסה), בחר את המדפסת ובחר באפשרות Print (הדפס).

חלק מההתקנים מחייבים הורדה של יישום ה-HP Print Service Plug-in מחנות Google Play. התקני Android ישנים יותר (4.3 ומטה): הורד את היישום HP ePrint מחנות Google Play.

Windows והורד את היישום HP AiO Remote מחנות Windows.

## מידע נוסף על הדפסה ניידת 🛈

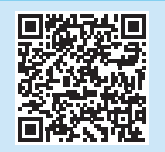

כדי ללמוד עוד על אפשרויות אחרות להדפסה ניידת, לרבות פתרונות ePrint נוספים, סרוק את קוד QR פתרונות "הדפסה ניידת" במדריך למשתמש.

## Wi-Fi Direct

.4

Wi-Fi Direct מאפשר הדפסה קרובה ממכשיר נייד אלחוטי ישירות במדפסת התומכת ב-Wi-Fi Direct, מבלי לחייב חיבור לרשת או לאינטרנט.

### הפעלה של Wi-Fi Direct

- בלוח הבקרה של המדפסת, גע בלחצן Wireless (אלחוט). גע ב-Wi-Fi Direct, .1 ולאחר מכן גע ב-Settings (הגדרות)
  - .(מופעל) **On/Off** (מופעל/כבוי) ולאחר מכן גע ב-**On** (מופעל). .2
- להדפסה מאובטחת, גע ב-Security (אבטחה), ולאחר מכן גע ב-On (מופעל). שים .3 לב לכתובת שמופיעה. השתמש בכתובת זו כדי לאפשר גישה למכשירים הניידים. Off- כדי לאפשר הדפסה לא מאובטחת, גע ב-Security (אבטחה), ולאחר מכן גע (כבוי).
  - למידע נוסף על הדפסה אלחוטית והתקנה אלחוטית, עבור אל 🛈 .www.hp.com/go/wirelessprinting

# הגדרת HP ePrint דרך דוא"ל (אופציונלי)

השתמש ב-HP ePrint דור דוא"ל כדי להדפיס מסמכים על-ידי שליחתם כקובץ מצווף לדוא"ל אל כתובת הדוא"ל של המדפסת, מכל התקן התומך בדוא"ל, אפילו מהתקנים שאינם מחוברים לאותה רשח.

כדי להשתמש ב-HP ePrint דון דוא"ל, על המדפסת לעמוד בדרישות הבאות:

- המדפסת חייבת להיות מחוברת לרשת קווית או אלחוטית ודרושה לה גישה לאינטרנט.
  - יש לוודא כי HP Web Services זמין במדפסת, ויש לושום את המדפסת באמצעות HP Connected

#### הפעלת HP Web Services

פתח את שרת האינטרנט המשובץ (EWS) של HP:

a. לוחות בקרה עם שתי שורות: לחץ על הלחצן OK. פתח את התפריט a (הגדות רשת). בחר בפריט Show IP Address (הצג כתובת IP) כדי להציג את כתובת ה-IP. לוחות בקרה עם מסך מגע: מהמסך הראשי בלוח הבקרה של המדפסת, גע בלחצן (מופעל) אין אחר מכן גע ב-Wi-Fi on (פרטי חיבור), ולאחר מכן גע ב-Wi-Fi on (מופעל) כדי 🖤 להציג את כתובת ה-IP או את שם המארח.

b. פתח דפדפו אינטרנט והקלד בשורת הכתובת את כתובת ה-IP או את שם המארח בדיוק כפי שהם מופיעים בלוח הבקרה של המדפסת. הקש על המקש Enter במקלדת של המחשב. שרת האינטרנט המשובץ ייפתח.

- שים לב: אם דפדפן האינטונט מציג את ההודעה ישנה בעיה באישור האבטחה של אתר זה בעת הניסיון לפתוח את ה-EWS, לחץ על המשך לאתר אינטרנט זה (לא מומלץ). בחירה באפשרות (Continue to this website (not recommended) (המשך לאתר אינטרנט זה (לא מומלץ)) לא תגרום נזק למחשב בזמן הניווט בתוך שרת האינטרנט המשובץ עבור המדפסת של HP.
  - לחץ על הכרטיסייה HP Web Services. .2
  - בחר באפשרות להפעלת שירותי אינטרנט. .3

שים לב: הפעלת שירותי אינטרנט עשויה להימשך כמה דקות.

עבור אל <u>www.hp.com/go/eprintcenter</u> או <u>www.hpconnected.com</u> עבור אל .4 חשבון HP ePrint והשלם את תהליך ההתקנה.

## פתרון בעיות

### מדריך למשתמש

המדריך למשתמש כולל פרטים אודות השימוש במדפסת ופתוון בעיות. הוא זמין בתקליטור המדפסת ובאינטרנט:

- .www.hp.com/support/colorljM252 עבור אל .1
  - לחץ על Manuals (מדריכים למשתמש). .2

עבור Windows, המדריך למשתמש מועתק אל המחשב במהלך התקנת התוכנה המומלצת.

#### :Windows° 7<sup>-1</sup> Windows Vista° ,Windows° XP

לחץ עלStart (התחל), בחר Programs (תוכניות) או All Programs (כל התוכניות), בחר HP, בחר את התיקייה עבור מדפסת HP שברשותן, ולאחר מכן בחר באפשרות Help (עזרה).

#### :Windows<sup>®</sup> 8

•

במסן Start (התחל), לחץ לחיצה ימנית על אזור ריק במסך, לחץ על Start במסך (כל היישומים) בסוגל היישומים, לחץ על הסמל עם שם המדפסת, ולאחר מכן בחר באפשרות **Help** (עזרה).

#### בדיקה של עדכוני קושחה

מהמסך הראשי בלוח הבקרה של המדפסת, גע בלחצן Setup (הגדרה). .1

ודא שהמוצר מחובר ליציאת הרשת הנכונה בעזרת כבל באורך הנכון.

thindows: לחץ על Start (התחל) > Run (הפעל). הקלד Windows, והקש

על Enter. הקלד ping, הקלד רווח, הקלד את כתובת ה-IP של המדפסת,

**OS X** פתח את כלי השיוות של הרשת, והקלד את כתובת ה-IP בחלונית

אם פעולת ה-ping אינה פועלת, נסה להפעיל מחדש את המדפסת ולבדוק

בדוק את החיבור לרשת על-ידי פעולת Ping (איתות) ברשת:

ולאחר מכן הקש Enter. כתובת IP לדוגמה: 192.168.0.1

ping. הקש Enter. כתובת IP לדוגמה: 192.168.0.1

אם החלון מציג זמני מעבר הלוך ושוב, הרשת פועלת.

- גלול אל התפריט Service (שירות) ופתח אותו. .2
- בחר באפשרות LaserJet Update (עדכון LaserJet).
- .4

(Ethernet) חיבור רשת קווית

ודא שהנורות לצד יציאת הרשת דולקות.

ודא שמנהל ההדפסה מותקן במחשב.

מחדש את כל שלבי החיבור.

### עזרה עבור לוח הבקרה (דגמי dw בלבד)

כדי לגשת לנושאי העזוה, גע בלחצן Help (עזוה) בלוח הבקוה של המדפסת.

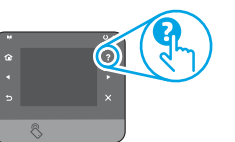

#### משאבי תמיכה נוספים

לקבלת עזרה כוללת של HP עבור המדפסת, עבור אל :www.hp.com/support/colorljM252

- פתור בעיות
- חפש הוראות לתצורה מתקדמת
  - הורד עדכוני תוכנה
    - הצטרף לפורומי תמיכה
- חפש מידע על אחריות ותקינה
  - משאבי הדפסה ניידת

#### .3

בחר באפשרות Check for Updates Now (בדוק עדכונים כעת).

## בלבד) dw היבור רשת אלחוטית (דגמי ש

- ודא שכבל הרשת אינו מחובו. המדפסת אינה יכולה להתחבר לרשת אלחוטית כאשר מחובר כבל רשת.
- ודא שהמדפסת והנתב האלחוטי פועלים ומחוברים לאספקת חשמל. ודא גם שהמתג האלחוטי פועל.
- ודא שהמדפסת נמצאת בטווח הקליטה של הרשת האלחוטית. במובית הרשתות, על המדפסת להימצא בטווח של 30 מטר (100 וגל) מנקודת הגישה האלחוטית (הנתב האלחוטי).
  - ודא שמנהל ההדפסה מותקן במחשב.
  - ודא שהמחשב והמדפסת מחוברים לאותה רשת אלחוטית.
    - עבור Mac, ודא כי הנתב האלחוטי תומך ב-Bonjour.
      - הפעל מחש את הנתב האלחוטי.

#### ביצוע בדיקת אבחון אלחוט

- מהמסך הראשי בלוח הבקרה של המדפסת, גע בלחצן Setup (הגדרה) 🔧 .1
- Run Wireless Test (אבחון עצמי), ולאחר מכן בחר Self Diagnostics בחר .2 (הפעל בדיקת אלחוט).

© Copyright 2016 HP Development Company, L.P.

Reproduction, adaptation or translation without prior written permission is prohibited, except as allowed under the copyright laws.

The information contained herein is subject to change without notice.

The only warranties for HP products and services are set forth in the express warranty statements accompanying such products and services. Nothing herein should be construed as constituting an additional warranty. HP shall not be liable for technical or editorial errors or omissions contained herein.

#### **Trademark Credits**

Windows<sup>®</sup> is a U.S. registered trademark of Microsoft Corporation.

#### **FCC Regulations**

This equipment has been tested and found to comply with the limits for a Class B digital device, pursuant to Part 15 of the FCC rules. These limits are designed to provide reasonable protection against harmful interference in a residential installation. This equipment generates, uses, and can radiate radio-frequency energy. If this equipment is not installed and used in accordance with the instructions, it may cause harmful interference to radio communications. However, there is no guarantee that interference will not occur in a particular installation. If this equipment does cause harmful interference to radio or television reception, which can be determined by turning the equipment off and on, correct the interference by one or more of the following measures:

- Reorient or relocate the receiving antenna.
- Increase separation between equipment and receiver.
- Connect equipment to an outlet on a circuit different from that to which the receiver is located.
- Consult your dealer or an experienced radio/TV technician.

Any changes or modifications to the product that are not expressly approved by HP could void the user's authority to operate this equipment. Use of a shielded interface cable is required to comply with the Class B limits of Part 15 of FCC rules. For more regulatory information, see the electronic user guide. HP shall not be liable for any direct, indirect, incidental, consequential, or other damage alleged in connection with the furnishing or use of this information.

© Copyright 2016 HP Development Company, L.P.

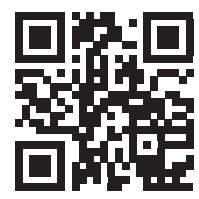

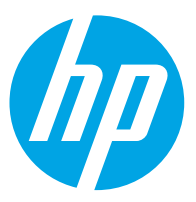